Vodafone 547 Mobile Phone User Manual

## LEGAL INFORMATION

#### Copyright © 2010 ZTE CORPORATION.

#### All Rights Reserved

Your Vodafone 547 is made exclusively for Vodafone by ZTE CORPORATION.

No part of this manual may be reproduced or transmitted in any form or by any means without prior written consent of ZTE CORPORATION.

#### Trademarks

VODAFONE and the Vodafone logos are trademarks of the Vodafone Group.

#### Notice

The information in this manual is subject to change without notice. Every effort has been made in the preparation of this manual to ensure accuracy of the contents, but all statements, information, and recommendations in this manual do not constitute a warranty of any kind, expressed or implied. Please read the Product Safety Information carefully to ensure the correct and safe use of your mobile phone.

#### ZTE CORPORATION Address:

NO. 55, Hi-tech Road South, ShenZhen, P.R.China

Postcode: 518057

Website: http://www.zte.com.cn

## **Table of Contents**

| CALLS                   | 26    |
|-------------------------|-------|
| SENDING AND RECEIVING   |       |
| MESSAGES                | 27    |
| SENDING AND RECEIVING I | EMAIL |
|                         | 29    |
| PROFILES                | 30    |
| SETTINGS                | 31    |
| ORGANISER               | 35    |
| MY FILES                | 36    |
| GAMES&APPS              | 36    |
| WEB                     | 37    |
| BLUETOOTH               | 37    |
| CAMERA                  | 39    |
| MEDIA                   | 41    |
| EC DECLARATION OF       |       |
| CONFORMITY              | 46    |

## **Product Safety Information**

The clauses set out below are a collation of terms that may apply to various products. Working with the product manufacturer, using the process set out above, the appropriate set of clauses should be selected. Please ensure that references to "wireless device", "device" or "phone" below are tailored to the product in question.

|     | Read the Safety Information section of this user guide on page 7 | Ē        | Do not use while re-fuelling                               |
|-----|------------------------------------------------------------------|----------|------------------------------------------------------------|
|     | Do not use hand-held while driving                               | ж.       | This device may produce a bright or<br>flashing light      |
| 1-8 | For body-worn operation maintain a separation of 1.5 cm          | ×        | Do not dispose of in a fire                                |
| æ.  | Small parts may cause a choking hazard                           | Ċ        | Avoid contact with magnetic media                          |
| No. | This device may produce a loud sound                             |          | Avoid Extreme Temperatures                                 |
|     | Keep away from pacemakers and other personal medical devices     |          | Avoid contact with liquid, keep dry                        |
| ¢   | Switch off when instructed in hospitals and medical facilities   | ×        | Do not try and disassemble                                 |
|     | Switch off when instructed in aircrafts and airports             | Ø        | Do not rely on this device for<br>emergency communications |
| *   | Switch off in explosive environments                             | <b>0</b> | Only use approved accessories                              |

### **RF Exposure**

Your phone contains a transmitter and a receiver. When it is ON, it receives and transmits RF energy. When you communicate with your phone, the system handling your call controls the power level at which your phone transmits.

## Specific Absorption Rate (SAR)

Your mobile device is a radio transmitter and receiver. It is designed not to exceed the limits for exposure to radio waves recommended by international guidelines. These guidelines were developed by the independent scientific organisation ICNIRP and include safety margins designed to assure the protection of all persons, regardless of age and health.

The guidelines use a unit of measurement known as the Specific Absorption Rate, or SAR. The SAR limit for mobile devices is 2 W/kg and the highest SAR value for this device when tested at the ear was 0.651 W/kg\*. As mobile devices offer a range of functions, they can be used in other positions, such as on the body as described in this user guide.

As SAR is measured utilising the device's highest transmitting power, the actual SAR of this device while operating is typically below that indicated above. This is due to automatic changes to the power level of the device to ensure it only uses the minimum power required to communicate with the network.

- The tests are carried out in accordance with [CENELEC EN50360] [IEC standard PT62209-1].
- Please see page 7 about body worn operation.

## Body worn operation

Important safety information regarding radiofrequency radiation (RF) exposure.

To ensure compliance with RF exposure guidelines the phone must be used with a minimum of 1.5 cm separation from the body.

Failure to observe these instructions could result in your RF exposure exceeding the relevant guideline limits

### Limiting exposure to radio frequency (RF) fields

For individuals concerned about limiting their exposure to RF fields, the World Health Organisation (WHO) provides the following advice:

Precautionary measures: Present scientific information does not indicate the need for any special precautions for the use of mobile phones. If individuals are concerned, they might choose to limit their own or their children's RF exposure by limiting the length of calls, or using 'hands-free' devices to keep mobile phones away from the head and body.

Further information on this subject can be obtained from the WHO home page http://www.who.int/peh-emf WHO Fact sheet 193: June 2000.

## Driving

Full attention must be given to driving at all times in order to reduce the risk of an accident. Using a phone while driving (even with a hands free kit) causes distraction and can lead to an accident. You must comply with local laws and regulations restricting the use of wireless devices while driving.

## **Operating machinery**

Full attention must be given to operating the machinery in order to reduce the risk of an accident.

## Product Handling

You alone are responsible for how you use your phone and any consequences of its use. You must always switch off your phone wherever the use of a phone is prohibited. Use of your phone is subject to safety measures designed to protect users and their environment.

- Always treat your phone and its accessories with care and keep it in a clean and dust-free place.
- Do not expose your phone or its accessories to open flames or lit tobacco products.
- Do not expose your phone or its accessories to liquid, moisture or high humidity.
- Do not drop, throw or try to bend your phone or its accessories.
- Do not use harsh chemicals, cleaning solvents, or aerosols to clean the device or its accessories.
- Do not paint your phone or its accessories.
- Do not attempt to disassemble your phone or its accessories, only authorised personnel must do so.
- Do not expose your phone or its accessories to extreme temperatures.
- Please check local regulations for disposal of electronic products.Do not carry your phone in your back pocket as it could break when you sit down.

## Small Children

Do not leave your phone and its accessories within the reach of small children or allow them to play with it.

They could hurt themselves or others, or could accidentally damage the phone.

Your phone contains small parts with sharp edges that may cause an injury or which could become detached and create a choking hazard.

## Demagnetisation

To avoid the risk of demagnetisation, do not allow electronic devices or magnetic media close to your phone for a long time.

### Electrostatic discharge (ESD)

Do not touch the SIM card's metal connectors.

### Power supply

Do not connect your device to the power supply or switch it on until instructed to do so in the installation instructions.

#### Antenna

Do not touch the antenna unnecessarily.

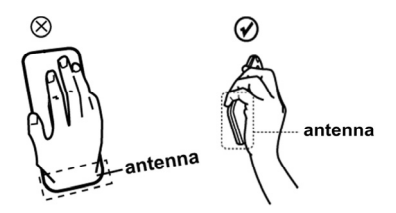

#### Normal use position

When placing or receiving a phone call, hold your phone to your ear, with the bottom towards your mouth or as you would a fixed line phone.

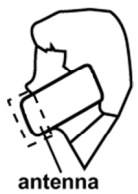

### Air Bags

Do not place a phone in the area over an air bag or in the air bag deployment area. Store the phone safely before driving your vehicle.

## Seizures/Blackouts

This phone is capable of producing bright flashing lights.

### **Repetitive Motion Injuries**

To minimise the risk of RSI, when Texting or playing games with your phone:

- Do not grip the phone too tightly.
- Press the buttons lightly.
- Make use of the special features in the handset which minimise the number of buttons which have to be pressed, such as message templates and predictive text.
- Take lots of breaks to stretch and relax.

### **Emergency Calls**

This phone, like any wireless phone, operates using radio signals, which cannot guarantee connection in all conditions. Therefore, you must never rely solely on any wireless phone for emergency communications.

### Loud Noise

This phone is capable of producing loud noises which may damage your hearing.

## MP3 and video player function

When listening to pre-recorded music or watching videos on your device, with headphones or earphones at high volumes, you run the risk of permanent damage to your hearing. Even if you are used to listening to music at a high volume and it seems acceptable to you, you still risk damaging your hearing. Reduce the sound volume to a reasonable level and avoid using headphones for an excessive period of time to avoid hearing damage.

Different headphones, earphones or ear buds may deliver a higher or lower volume, at the same volume setting on your device. Always start at a low volume setting.

Do not listen to music or video with headphones while driving.

## Bright Light

This phone is capable of producing flash of light or use as a torch, do not use it too close to the eyes.

## Phone Heating

Your phone may become warm during charging and during normal use.

## Accessories

Use only approved accessories.

Do not connect with incompatible products or accessories.

Take care not to touch or allow metal objects, such as coins or key rings, to contact or short-circuit the battery terminals.

## Connection to a Car

Seek professional advice when connecting a phone interface to the vehicle electrical system.

## Faulty and Damaged Products

Do not attempt to disassemble the phone or its accessory.

Only qualified personnel must service or repair the phone or its accessory.

If your phone or its accessory has been submerged in water, punctured, or subjected to a severe fall, do not use it until you have taken it to be checked at an authorised service centre.

### Battery Handling & Safety

Always switch the device off and disconnect the charger before removing the battery.

Only use the battery and charger supplied, or manufacturer approved replacements intended for use with your phone. Using other batteries and chargers could be dangerous.

Do not disassemble or short-circuit the battery. Accidental short-circuiting can occur if a metallic object such as a key, paper clip, or pen touches the terminals of the battery.

Improper battery use may result in a fire, explosion, or other hazard. If you believe the battery has been damaged, do not use it, take it to a service centre for testing.

## Interference

Care must be taken when using the phone in close proximity to personal medical devices, such as pacemakers and hearing aids.

## Pacemakers

Pacemaker manufacturers recommend that a minimum separation of 15 cm be maintained between a mobile phone and a pacemaker to avoid potential interference with the pacemaker. To achieve this use the phone on the opposite ear to your pacemaker and do not carry it in a breast pocket.

## Hearing Aids

People with hearing aids or other cochlear implants may experience interfering noises when using wireless devices or when one is nearby.

The level of interference will depend on the type of hearing device and the distance from the interference source, increasing the separation between them may reduce the interference. You may also consult your hearing aid manufacturer to discuss alternatives.

#### Medical devices

Please consult your doctor and the device manufacturer to determine if operation of your phone may interfere with the operation of your medical device.

## Hospitals

Switch off your wireless device when requested to do so in hospitals, clinics or health care facilities. These requests are designed to prevent possible interference with sensitive medical equipment.

## Aircraft

Switch off your wireless device whenever you are instructed to do so by airport or airline staff. Consult the airline staff about the use of wireless devices on board the aircraft, if your device offers a 'flight mode' this must be enabled prior to boarding an aircraft.

#### Interference in cars

Please note that because of possible interference to electronic equipment, some vehicle manufacturers forbid the use of mobile phones in their vehicles unless a handsfree kit with an external antenna is included in the installation.

### Petrol stations and explosive atmospheres

In locations with potentially explosive atmospheres, obey all posted signs to turn off wireless devices such as your phone or other radio equipment.

Areas with potentially explosive atmospheres include fuelling areas, below decks on boats, fuel or chemical transfer or storage facilities, areas where the air contains chemicals or particles, such as grain, dust, or metal powders.

## **Blasting Caps and Areas**

Turn off your mobile phone or wireless device when in a blasting area or in areas posted turn off "two-way radios" or "electronic devices" to avoid interfering with blasting operations.

### **Your Phone**

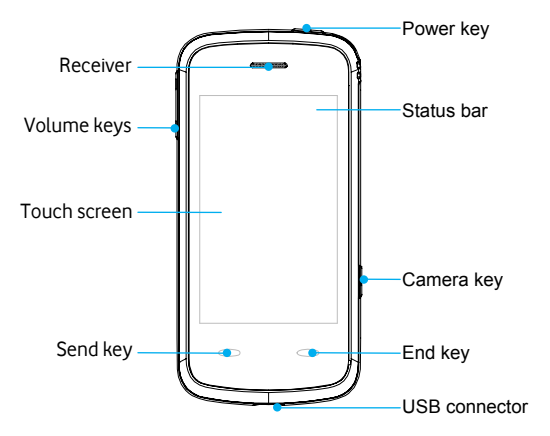

## Turn On / Off or wake up your phone

Hold the **Power key** to turn your phone on or off.

In **Menu** $\rightarrow$ **Settings** $\rightarrow$ **Phone settings** $\rightarrow$ **Misc. settings** $\rightarrow$ **LCD backlight**, set the LCD backlight time. If the phone is not operated within this time, the screen will turn black. Press the any key to wake up your phone.

## Lock / unlock the keypad

In **Menu** $\rightarrow$ **Settings** $\rightarrow$ **Security settings** $\rightarrow$ **Auto keypad lock**, set the auto keypad lock time. If the phone is not operated within this time, the keypad will be locked. Or you can press the **Power key** to lock the screen in the standby mode.

To unlock the keypad, follow the onscreen instruction to pull the card down.

**Note:** In this User Manual, "press a key" means to press the key and release it, while "hold a key" means to press the key for at least two seconds and then release it. Locking the keypad can prevent unintentional operations on it. You can answer an incoming call with the regular operation when the keypad is locked.

## Use the Touchscreen

Your phone supports touch screen functionality.

- Slide up or down with your finger on the screen to move the highlight bar.
- Tap any application to open it.

## Interface icons

| Indicator      | What it means   | Indicator                  | What it means                           |  |
|----------------|-----------------|----------------------------|-----------------------------------------|--|
| *              | Signal strength | Х                          | New SMS, message box full when blinking |  |
| $\mathbf{P}_1$ | New voicemail   | 陇                          | New MMS                                 |  |
| ×              | Missed call     | X                          | MMS downloading                         |  |
| E              | Edge            | $\rightarrow$ <sub>1</sub> | Call diverting                          |  |
| X              | Silent          |                            | Battery status                          |  |
| r,             | Ring            | 8                          | Bluetooth                               |  |
| i CP           | Outdoor         | Ê                          | Roaming                                 |  |
| i 🗐            | Meeting         | Ø                          | Alarm clock set                         |  |
| •              | Headset         |                            |                                         |  |

## Input Text

You can use the onscreen keyboard to enter text messages, contact information, notes, and more.

- 1. Tap a text field, such as in a note or new contact, to bring up the keyboard.
- 2. Tap keys on the keyboard.

As you type, each letter appears above the keyboard.

- Change input mode: Tap the # button to change the input mode (input modes: eZi ABC, eZi abc, ABC, abc and 123 ).
- Input Letters: In ABC/abc mode, tap the corresponding letter key till the letter appears.
- Input Words: In eZi ABC/eZi abc mode, input any letter with a single button tap. Tap each
  button only once for every letter. The word changes after each button stroke. Predictive
  text input is based on a built-in dictionary. When you have finished writing the word and it
  is correct, confirm it by tapping the character string.
- Input Digits: In 123 mode, tap the digit button once to input a digit. In eZi ABC/eZi abc mode, tap the digit button, and select the number.
- Input Symbol: Tap the \* botton to enter the symbol mode. In symbol mode select the required symbol by tapping once. In eZi ABC/eZi abc mode, tap the 1 button, and select the required symbol (common symbols).
- Input Space: Tap the space button to input a space.
- Delete Character: Tap the back button to clear a character.
- Move Cursor : Among the text, tap in the position you want to move.

## Adjust the Volume

When you're on the phone or listening to songs, movies, or other media, the Volume keys on the left side of your phone adjust the audio volume.

Otherwise, the keys control the volume for the ringer, and other sound effects.

## Battery

The lithium ion battery of the mobile phone can be immediately used after unpacking.

### Installing the battery

- 1. Pull the battery cover from the notch on the bottom right edge and remove the cover.
- Insert the battery by aligning the gold-coloured contacts with the contacts in the battery slot.
- 3. Push down the upper section of the battery until it clicks into place.
- 4. Replace the battery cover and close it gently until you hear a click.

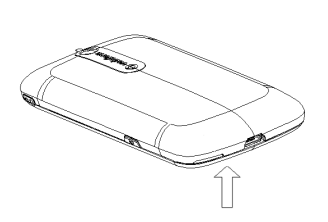

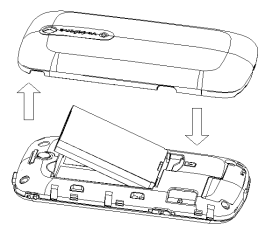

## Removing the battery

- 1. Make sure that your mobile phone is switched off.
- 2. Remove the battery cover.
- 3. Pull the battery up and remove it from the mobile phone.

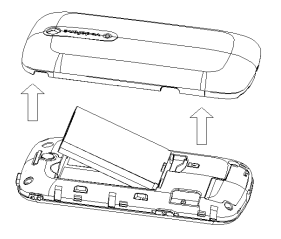

#### Charging the battery

Your phone is powered by a rechargeable battery. For maximum battery performance, it is recommended that you first use up the battery power and then charge it completely. A new battery's full performance is achieved only after three complete charge and discharge cycles.

- Connect your travel adapter to the side of your mobile phone as shown in the diagram. **Note:** The side with arrow should be facing downwards while connecting.
- Connect the other end of the travel adapter to the mains socket.

- When you charge the battery, the battery charging indicator appears.
- When the battery is fully charged, disconnect the charger.

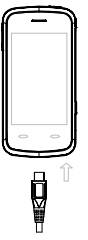

## Inserting the SIM card

You want a mobile phone that is sophisticated yet easy to use and here it is in your hands! Naturally you are eager to start using it, but first you need to insert the SIM card. Insert the SIM card as follows:

Make sure that the phone is switched off and the charger is disconnected from the phone.

- Turn the phone over and remove the battery cover.
- Remove the battery if it is already installed.
- Hold your SIM card with the cut corner oriented as shown and then slide it into the card holder with the gold-coloured contacts facing downward.

- Replace the battery first.
- Replace the battery cover.

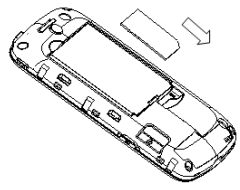

Every mobile phone has a SIM card (Subscriber Identity Module). This is a micro-chip that holds your personal information such as names and phone numbers. Your phone won't work without it. If you already have contacts on your SIM card, they can be transferred in most cases.

## **Inserting the Memory Card**

You can use a Memory card to expand the storage of the phone. You can store or copy files such as videos, photos, music, and so on.

Do not take out the card or switch off the phone while transmitting or storing data, which may cause data loss or damage to the phone or the card.

Insert the Memory card as follows:

• The Memory card slot is on the side of the SIM card holder. Insert the card with the metal contacts facing down until it clicks to the right position.

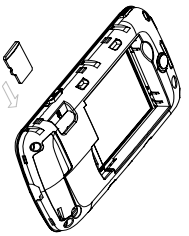

## Phonebook

There are some numbers that you may want to call again and again, so it makes sense to add these numbers to your Phonebook. You can then access these numbers quickly and easily.

Add new contact

Go to **Menu→ Phonebook→ Add new contact**. (Select a storage location if you have selected **Both** in **Preferred storage**.) Edit the information and select **Done**, and then select **Yes** to save.

#### • Save number to Phonebook

You can also save a number right after you've made or received a phone call or a text message from someone who is not yet in your Phonebook list.

Quick search

To quickly search for the contacts, enter the first letter of your desired contact on the screen.

Delete one record

To delete someone from your Phonebook list, first select the name, then select  $Options \rightarrow Delete$ .

Copy or move records

You can copy or move the records to SIM or to phone. You can also copy the records to file. Select **Options** $\rightarrow$ **Copy** or **Move**.

Mark several records

Select **Options**—**Mark several** and then select the records you want to mark. It supports "Send message", "Delete marked" and so on.

• Set preferred storage

Select  $\mathbf{Options} {\rightarrow} \mathbf{Phonebook}$  settings  ${\rightarrow} \mathbf{Preferred}$  storage and then select SIM, Phone or Both.

View memory status

Select  ${\it Options} {\rightarrow} {\it Phonebook \ settings} {\rightarrow} {\it Memory \ status}$  to check the memory status of both phone and SIM.

## Making and receiving calls

• Basic way to make a call

In the standby mode select Dialer icon. Tap the numeric buttons to input the number and press the **Send key** to dial.

• Dial from the Phonebook

Go to  $\textbf{Menu} {\rightarrow} \textbf{Phonebook}.$  Find the name of the person you want to call, and press the Send key.

• Make an emergency call

You can make emergency calls without the SIM card inserted so long as you are in an area with network coverage.

• Answer a call

Press the Send key.

• End a call

Press the End key.

Use call options

During a call, you can select **Options** to enter the call options.

You can use the speakerphone by tapping the H-Free button.

You can put a call on hold, make a new call, and use applications such as Messaging & Phonebook while you're on a call.

## Calls

Dialed calls, Received calls and Missed calls are saved in Call History. If the records are full, the earliest saved records will be deleted. Select **Options** to enter the submenu:

- View: View your call record details.
- Call: Call the record again.
- Send message: Send a message to the record.
- Save to Phonebook: Save the current number to Phonebook.
- Edit before call: Edit the number before you call.
- Delete: Delete the current call record.
- Delete all: Delete all your call records.
- Advanced options include:
  - Call timers: Check the time of call records.
  - Call cost: Set Price per unit, and you can view the call cost.
  - Text message counter: View the text messages you sent and received.
  - GPRS counter: View the GPRS data amount you sent and received.

## Sending and receiving messages

• Write a new message

You can use your mobile phone to send and receive messages.

- 1. Go to Menu  $\rightarrow$  Messaging  $\rightarrow$  Write message.
- 2. Write your message. For more information on input method, see section 'Input text'. The default message type is SMS.
- If you want to change to MMS, you can press Options and choose Switch to MMS; or you can press Options and choose Add picture, Add sound, Add video or Add subject to directly insert multimedia contents to the message and it will be switched to MMS automatically.
- 4. You can select **Options**→**Slide options** to add a new slide.
- 5. When you finish writing, press Options → Send to to enter recipient or add from Phonebook. If you are writing an MMS, after adding recipients, then you can select Options → Change to Cc or Change to Bcc to change the current contact to Cc or Bcc.
- Select Options → Send to send the message out. If you want to save the MMS as a draft, select Options → Save to Drafts. If you are writing a SMS, select Options → Save.
- View messages

Upon receiving a message, the mobile phone will alert you with a ringtone, prompt, or a new message icon.

- 1. Press **View** to open the Inbox. You can also go to Inbox through the main menu to read the message.
- 2. While the message is open, use **Options** to reply, delete, or forward the message. You can also call back the sender.

You can view the message boxes in the Messaging interface.

- Select **Inbox** to view received messages.
- Select **Drafts** to view unsent messages.
- Select **Outbox** to view unsuccessfully sent and saved messages.
- Select Sent messages to view successfully sent and saved messages.
- Select Archive to view archive messages.
- Select **Templates** to view message templates.
- Messages settings

#### Go to Menu $\rightarrow$ Messaging $\rightarrow$ Message settings $\rightarrow$ Text message.

- Profile settings: This is automatically set by the service provider, but please contact us if this is not available.
- Common settings: You can set Delivery Report and Reply path on or off. You can select Save sent message or not.
- Memory status: View the SIM or Phone memory status.
- Preferred storage: Set the preferred storage to SIM or Phone.

• Preferred connection: Set the preferred connection to GPRS or GSM or GSM only.

#### Go to Menu→Messaging→Message settings→Multimedia message.

- Profiles: You can activate the VF DE MMS profiles or add new ones.
- Common settings: In Compose, you can set Slide time, Creation mode, Picture resizing, Auto signature and Signature In Sending, you can set Validity period, Delivery report, Read report, Priority, Delivery time, Hide sender and Send and save. In Retrieval, you can set Home network, Roaming, Filters, Read report, Delivery report. In Memory status, you can view memory status.

## Sending and receiving email

Set up accounts

First you have to setup your email accounts. If the account is not properly set or activated, you cannot send or receive any emails.

#### Go to Menu→Email→Email accounts.

- 1. Select **Options→Activate** Vodafone E-M@il or select **New account**.
- 2. Enter your email address, protocol, data account, and server information, etc.
- 3. Activate your email account.
- Send an email

Go to  $Menu \rightarrow Email \rightarrow Write Email$  to edit your email. When you finish writing, select to send and/or save the email.

Send and receive emails

If you want to receive emails, go to **Menu**  $\rightarrow$  **Email**. Select **Send and receive**, and the emails in your mailbox will be downloaded to your phone and the emails in the Outbox will be sent out. Go to **Inbox** to view your received emails.

## Profiles

Go to **Menu**—**Profiles**. You can select your preferred profile in this menu. The profile options are: Normal, Meeting, Outdoor, Silent, Headset and Bluetooth. The default settings for each individual profile are preset at the factory. You can change them in the **Options-Customize** menu.

- Tone settings: Set the tone for various conditions.
- Volume: Set the Ringtone and Key tone.
- Alert type: Choose among four modes based on ring and vibration.
- Extra tone: Let the phone alert when warning or error.

Note: The Headset mode can only be activated with the headset connected.

## Settings

You can adjust various settings of your phone. Go to  $Menu \rightarrow Settings$ .

- Phone settings
  - Time and date: You can set home city, time and date, and format.
  - Schedule power on/off: Set auto power on and off time.
  - Language: You can set the language.
  - Pref. Input methods: You can set the preferred input method.
  - Display: You can set Wallpaper, Power on display, Power off display and Virtual Keyboard Vibrator.
  - Greeting text: You can set the greeting text.
  - Flight mode: You can select to use flight mode. In flight mode, all wireless functions are disabled.
  - Misc. settings: You can set the LCD backlight brightness and time.
- Call settings
  - Caller ID: You can select to Set by network, Hide ID or Send ID. Please contact your network provider for details.
  - Call waiting: After this function is activated, the system will inform you if there is another incoming call. Please contact your network provider for details.

- Call divert: The call divert service enables you to divert an incoming call from a service to a specified telephone number in preset conditions. You can contact the network provider to activate this service. You can set the call divert service so that voice calls and data calls are diverted to a preset number under different conditions.
- Call barring: You can bar outgoing and incoming calls. Please contact your network provider for details.
- Line switching: Switch the call line.
- Closed user group: You can create groups and numbers in one group can call each other, but can not call numbers in other groups.
- Advance settings: You can set Auto redial, IP dial, Call time display, Call time reminder and Auto quick end.
- Network settings

In this menu, you can select **Automatic/Manual** to select the network service provider according to requests. If you have selected a service provider manually, you have to manually select again or return to the **Automatic** option to select the service provider when you switch to the SIM card of another network.

The GPRS connection can be set to When Needed or Always.

- Security settings
  - SIM lock: If SIM Lock is currently set Off, select it again then input a PIN code to turn it on. You need to input the correct PIN code to unlock your SIM card when you turn on your mobile phone next time.

**Note**: The PUK code is required to unlock the SIM card if you have incorrectly input the PIN code for three consecutive times. The PIN code and the PUK code may be supplied along with the SIM card. If not, contact the network provider.

- Phone lock: Phone lock can prevent your mobile phone from unauthorized use. Select On/Off to enable or disable the handset lock protection.
- Auto keypad lock: Select a time for auto keypad lock, and the phone will automatically lock the keypad to prevent unintended touch.
- Fixed dial: If your SIM card supports this function and this function is enabled, the phone can only dial those numbers starting with the fixed dial number you set. For example, if you set the fixed dial number to 139, then the phone can only dial numbers starting with 139.
- Barred dial: You can edit the barred dial list and set the bar mode. Please consult the network provider for this function.
- Change password: You can change the PIN, PIN2 and phone password here.
- Certificate manager: View the list of certificates.

Note: You may be required to input the phone lock code in some of the security settings interfaces. The default lock code is 1122. Go to Security settings→Change password→Phone password to change the phone lock code.

- Connectivity
  - Bluetooth: See chapter "Bluetooth".
  - Conn. Management: You can view your GPRS connectivity actions.

- Data account: You can add and view your GSM data and GPRS usage.
- Calibration

If you feel that the contact point of your touch screen is not accurately positioned, you can fix it by this function.

Complete the calibration operation according to the system prompts. Tap the centre of the cross until the calibration is completed.

• Restore factory settings

You need to input the correct phone lock password, and press  $\ensuremath{\text{OK}}$  to restore factory settings.

• WAP

Your phone supports Wireless Application Protocol (WAP). You can get access to this service through your network provider. WAP lets you get information about news, weather forecasts and more.

- Licence manager
  - Licence list: Display the list of Licences.
  - Status: Check the version and time.
  - Advance: Select **Sweep** to remove useless licences and reboot your phone.

## Organiser

Vodafone toolkit

SIM card Toolkit (STK) services are value-added services provided by your network provider. Your mobile phone supports STK service, but if your SIM card and network provider do not support the service, these functions can't be used.

• Calendar

Enter Calendar, the calendar of the current month will be displayed on the screen and the current date will be marked by a background box in a special colour.

You can click the dates, browse the dates, and click the direction arrows on the screen to switch the year and month; the information on the screen will also change consequently.

Tasks

You can add tasks in this: Set Date, Call and Anniversary tasks.

Alarm

You can view, and edit the alarm clocks settings. You can also enable or disable the alarms. By taping **Edit**, you can set the corresponding features of the alarm according to instructions: Repeat, Time, Alarm tone, Snooze, etc.

World clock

You can view the time in different cities.

Calculator

You can perform simple calculations. You can add, subtract, multiply or divide, and select M+, M-, MR, and MC to perform relevant operations.

**Note**: This calculator has limited accuracy and rounding errors may occur especially in long division.

Currency converter

Your mobile phone provides you with basic functions of currency conversion. Input the Rate, select **OK** and input a figure in the Local field, and then press **OK** to get the result.

## **My Files**

You can check all the folders in the phone, create new ones, rename, delete or sort by, etc. The files you download from the internet will be stored in these folders.

Note: When you select Format, the data will be lost, so please be careful with this function.

## Games&Apps

Go to **Menu**→**Games&Apps**. Your mobile phone has classic games and applications pre-loaded.

Java

MIDlets are Java <sup>™</sup>-based applications that can run on your phones. It supports Java 2 Edition, J2ME<sup>™</sup>. Java allows you to download Java-based applications,

such as games and tools that are specifically designed for mobile phones. Java gives you the flexibility of installing and managing additional J2ME applications from the Internet.

You can select **Download Applications** or **Download Games** to search for more applications or games online.

And you can select Manage Certificate Authorities to check Service Provider.

Opera

Opera is a Web Browser, go to Menu→Games&Apps→Internet to open it.

Games

Your mobile phone has three games pre-loaded such as **Brick Breaker Revolution 2** Trial, Mini Golf 99 Holes: Theme Park Trial and Guitar Hero 5 Mobile Trial.

## Web

Go to Menu→Web. Use Opera to view web pages.

## Bluetooth

Go to **Menu**-**Settings**-**Connectivity**-**Bluetooth.** The Bluetooth devices must be paired before the communication is performed.

#### Turn on or off the Bluetooth on your phone

Go to **Power**, you can turn on or off Bluetooth.

#### Make your phone visible

Go to **Bluetooth** $\rightarrow$ **Settings** $\rightarrow$ **Visibility**, you can choose to be visible or not.

When your phone is visible, and the Bluetooth is turned on, all other Bluetooth-enabled devices within range can detect your phone.

#### Create a Bluetooth partnership

- Go to Bluetooth→My device→Search new device to search other Bluetooth-enabled devices and list them.
- 2. Select the desired device name in the list and press Pair.
- 3. Enter a passcode (1 up to 16 characters), and then press **OK**. When the opposite party enters the same passcode, the connection will be established.

#### Beam information using Bluetooth

After the Bluetooth partnership is established, you can beam information, such as contacts, and calendar items, as well as files from your phone to another Bluetooth-enabled device.

For example, if you want to send an item from the Phonebook list to the opposite party, find that item, press **Options**  $\rightarrow$  **Send contact**  $\rightarrow$  **Via Bluetooth**, and then select the device name. If you want to send a multimedia file, find the file from the Media Album and then press **Options**  $\rightarrow$  **Send**  $\rightarrow$  **Via Bluetooth**, and then select the device name.

#### Connect a Bluetooth hands-free or stereo headset

For hands-free phone conversations or to listen to music, you can use a Bluetooth hands-free or stereo headset.

Go to **Bluetooth**→**Search audio device** to search for the Bluetooth hands-free or stereo headset.

## Camera

Go to **Menu** $\rightarrow$ **Camera** or press the **Camera key** in the standby mode.

Take a Photo

Go to **Camera** to take a photo.

Aim the camera at the object and then tap the **Camera key** to take the shot.

Before capturing a photo, adjust brightness.

Configure your camera

Go to **Camera**. Press the icon on the bottom left corner to configure your camera:

- Switch to video recorder: Switch to record video mode.
- Album: Enter Album to view the photos you've just taken.
- Camera settings: Set Shutter sound, EV, Night mode, Anti-flicker, Delay timer, and Cont. shot.
- Image settings: Set Image size and Image quality.
- White balance: Select Auto, Daylight, Tungsten, etc.
- Scene mode: Select Auto or Night.
- Effect settings: Select Normal, Grayscale, Sepia, etc.
- Storage: Select Phone or Memory card.

- Restore default: Restore to factory default settings.
- Take a video

#### Go to Video recorder to record a scene.

Aim the camera at the object and then press the **Camera key** to start, press it again to pause, and tap the icon on the bottom right corner to finish recording.

Before recording a video, adjust brightness and zoom to the right size.

Configure your video recorder

Go to **Video recorder**. Press the icon on the bottom left corner to configure your video recorder:

- Video player: Enter Video player to view the videos you've just record.
- Camcorder settings: Set EV, Night mode and Anti-flicker.
- Video settings: Set Video quality, Size limit reached, Time limit reached, Record audio and Encode format.
- White balance: Select Auto, Daylight, Tungsten, etc.
- Effect settings: Select Normal, Grayscale, Sepia, etc.
- Storage: Select Phone or Memory card.
- Restore default: Restore to default factory settings.

## Media

#### Go to Menu→Media.

Download Pictures

You can view the pre set websites and download pictures.

Download Videos

You can view the pre set websites and download videos.

Download Music

You can view the pre set websites and download music.

Download Ringtones

You can view the pre set websites and download ringtones.

Album

The images you want to view in Album must be put in the .. **\Photos** folder in the phone or Micro-SD card, and in **Options** -> **Storage**, the storage must be set to phone or card correspondingly.

You can select an image and view it.

Album supports: jpeg, jpg, bmp, gif, png.

• Video player

The videos you want to play in Video player must be put in the **..\Videos** folder in the phone or Micro-SD card, and in **Options→Storage**, the storage must be set to phone or card correspondingly.

You can then select a video and play it.

The Video player supports: H.263 baseline, Mpeg4, 3GP.

Audio player

You can play the audio in your phone or the storage card.

In My playlists, you can edit your playlists, set storage, or make personal settings.

To create a playlist, in My playlists, select **Options**  $\rightarrow$  **New playlist**, and then set the list name. Select **Options**  $\rightarrow$  **Load**  $\rightarrow$  **Options**  $\rightarrow$  **Add**, and select the files or folder, then the list will be loaded.

Audio player supports: AMR-NB, AMR-WB+, WAV, AAC, AAC+, MP3, MIDI.

Sound recorder

Go to **Options**  $\rightarrow$  **New record** to record a sound clip. Go to **Options**  $\rightarrow$  **Settings** to set preferred storage, file format and audio quality. Go to **Options**  $\rightarrow$  **List** to view the sound clips you recorded.

• FM radio

With the radio, you can search for radio channels, listen to them, and save them on your device. Note that the quality of the radio broadcast depends on the coverage of the radio station in that particular area. **The wired headset works as an antenna, so always connect the headset when using the radio**. When you receive an incoming call while listening to the radio, the radio will switch off. In the FM radio interface, select **Options** to enter the submenu.

- Channel list: Edit up to 9 channels.
- Manual input: Manually input a channel.
- Auto search: Automatically searches for channels.
- Settings: You can turn on Background play, and Loudspeaker. You can set Record format, Audio quality, Record storage and Channel effect.
- Append: Continue to record AMR files on the current file.
- File list: Display the list of files.

## **Declaration of RoHS Compliance**

To minimise the environmental impact and take more responsibility to the earth we live in, this document shall serve as formal declaration that the S by SFR 343 manufactured by ZTE CORPORATION is in compliance with the Directive 2002/95/EC of the European Parliament - RoHS (Restriction of Hazardous Substances) with respect to the following substances:

- (1) Lead (Pb)
- (2) Mercury (Hg)
- (3) Cadmium (Cd)
- (4) Hexavalent Chromium (Cr (VI))
- (5) Polybrominated biphenyls (PBB's)

(6) Polybrominated diphenyl ethers (PBDE's) (Compliance is evidenced by written declaration from our suppliers, assuring that any potential trace contamination levels of the substances listed above are below the maximum level set by EU 2002/95/EC, or are exempt due to their application.) The S by SFR 343 manufactured by ZTE CORPORATION, meets the requirements of EU 2002/95/EC.

### Disposal of your old appliance

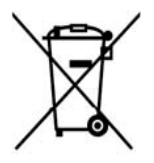

- When this crossed-out wheeled bin symbol is attached to a product it means the product is covered by the European Directive 2002/96/CE.
- All electrical and electronic products should be disposed of separately from the municipal waste stream via designated collection facilities appointed by the government or the local authorities.

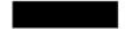

3. The correct disposal of your old appliance will help prevent potential negative consequences for the environment and human health.

For this product's Recycling Manual based on WEEE directive, please

send an email to weee@zte.com.cn, or visit the website below to download the document: http://ensupport.zte.com.cn

# EC DECLARATION OF CONFORMITY $C \in$

It is hereby declared that following designated product:

Product Type: GSM Dual-band GPRS Digital Mobile Phone

Model No.: Vodafone 547

**Complies with** the essential protection requirements of the Radio and Telecommunication Terminal Equipment Directive (EC Directive 1999/05/EC).

This declaration applies to all specimens manufactured identical to the samples submitted for testing/evaluation.

Assessment of compliance of the product with the requirements relating to the Radio and Telecommunication Terminal Equipment Directive (EC Directive 1999/05/EC) was performed by American TCB (Notified Body No. 1588), based on the following standards:

| Safety | EN60950-1:2006                       |                                              |                      |
|--------|--------------------------------------|----------------------------------------------|----------------------|
| EMC    | EN 301 489-1 V1.8.1<br>EN 55020:2007 | EN 301 489-7 V1.3.1<br>EN 55013:2001+A2:2006 | EN 301 489-17 V1.3.2 |
| Radio  | EN 301 511 V9.0.2                    | EN 300 328 V1.7.1                            |                      |
| Health | EN 50360:2001                        | EN 50332-1:2000                              | EN 50332-2:2003      |

This declaration is the responsibility of the manufacturer:

ZTE Corporation

ZTE Plaza, Keji Road South, Hi-Tech, Industrial Park,

Nanshan District, Shenzhen, Guangdong, 518057, P.R.China

Authorised person signing for the company:

Xu feng Quality Director Of ZTE Corporation

Name in block letters & position in the company

Place & date Legally valid signature